#### 利用に必要なもの

## 個人番号カード(マイナンバーカード) 住民基本台帳カード・通知カードではコンビニで証明書を 取得できません。

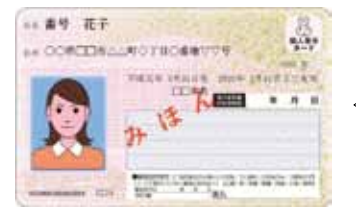

利用者証明用の電子 証明書(4桁の暗証) 番号)が搭載された マイナンバーカード が必要です。

#### 利用時間

毎日6:30 から23:00 まで 12月29日~翌年1月3日と保守 点検日(不定期)を除き、利用 できます。

※戸籍届出をしている場合や支援 措置を受けている場合など、発 行できない場合があります。

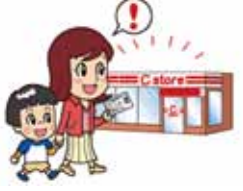

#### 利用できるコンビニ

全国のヤブン-イレブン、ローソン、サークルK・サンクス、 ファミリーマート、ミニストップ、イオンリテール、 Aコープ北東北、セイコーマート、コミュニティ・ストア、 エーコープ鹿児島、セーブオン、国分グローサーズチェーン

※一部対応していない店舗もありますので、詳しくは店舗で お尋ねください。

#### コンビニで交付できる証明書

#### 吉野ヶ里町に住所がある人

①住民票の写し (住民票コードや個人番号は記載できません) ②印鑑登録証明書

#### 吉野ヶ里町に本籍がある人

①戸籍証明書 (全部事項証明書・個人事項証明書) ②戸籍の附票の写し

※吉野ヶ里町に本籍があり、町外にお住まいの人は事前に利 用登録申請をキオスク端末等で行ってください。 (申請から利用開始まで5営業日程かかります。)

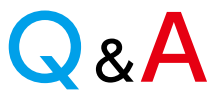

#### マイナンバーカードは持っているけど、コンビニ 交付を利用するのに手続きが必要なの?

利用者証明用電子証明書が登載されたマイナン ▲ バーカードがあれば、すぐにご利用いただけます。 ただし、本籍が吉野ヶ里町で、町外にお住まいの人 は、事前の利用登録申請が必要です。

### 自分(父)のマイナンバーカードで子どもの住民票 **Q2** も取れるの?

同一世帯であれば、ご家族の住民票も取得できま A す。同一世帯の複数人の住民票の写しを請求された 場合、1枚に4人まで印刷されます。5人以上の場 合は複数枚になりますが、ホッチキス留めはされ ず、証明書に記載された番号で一組と判断できるよ うになっています。

# コンビニ交付で発行される証明書は窓口で発行 **Q3** される証明書とまったく同じなの?

用紙に違いがあります。窓口で発行される証明書 🗛 は偽造・改ざん防止のため、専用の用紙を使用して いますが、コンビニ交付で発行される証明書はA4サ イズの普通紙が用いられています。

なお、コンビニ交付で発行される証明書には、以下 のような特徴があります。

●うら面にも偽造・改ざん防止技術が施されています。 ーインターネットで改ざんの有無が確認できます。

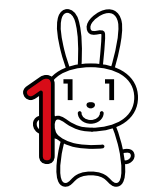

住民課 住民係

コンビニで発行された住民票 にも偽造や改ざんを防止する 技術が施されているよ。

・三田川庁舎 ☎37-0333

・東脊振庁舎 ☎37-0351

お問合せ

# うれしいお知らせです!!

# コンビニ交付活用ガイド

お 忙 し い あ な た に

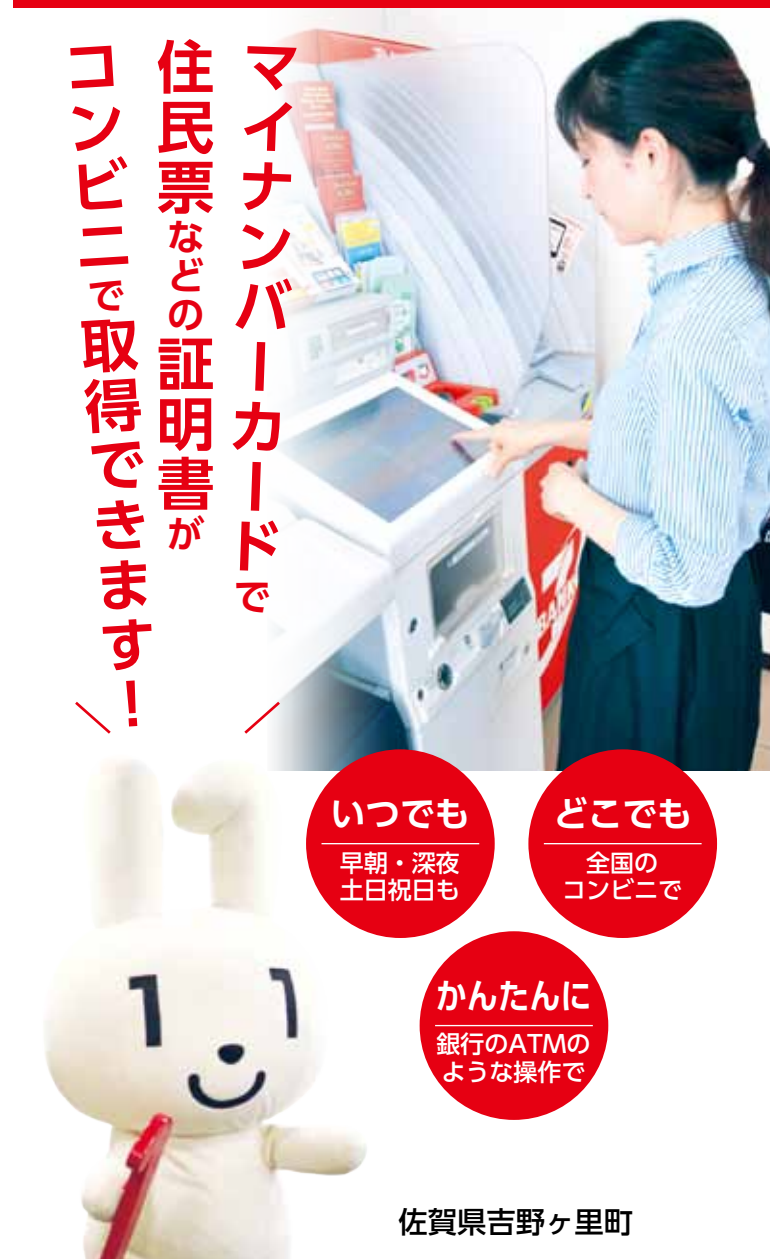

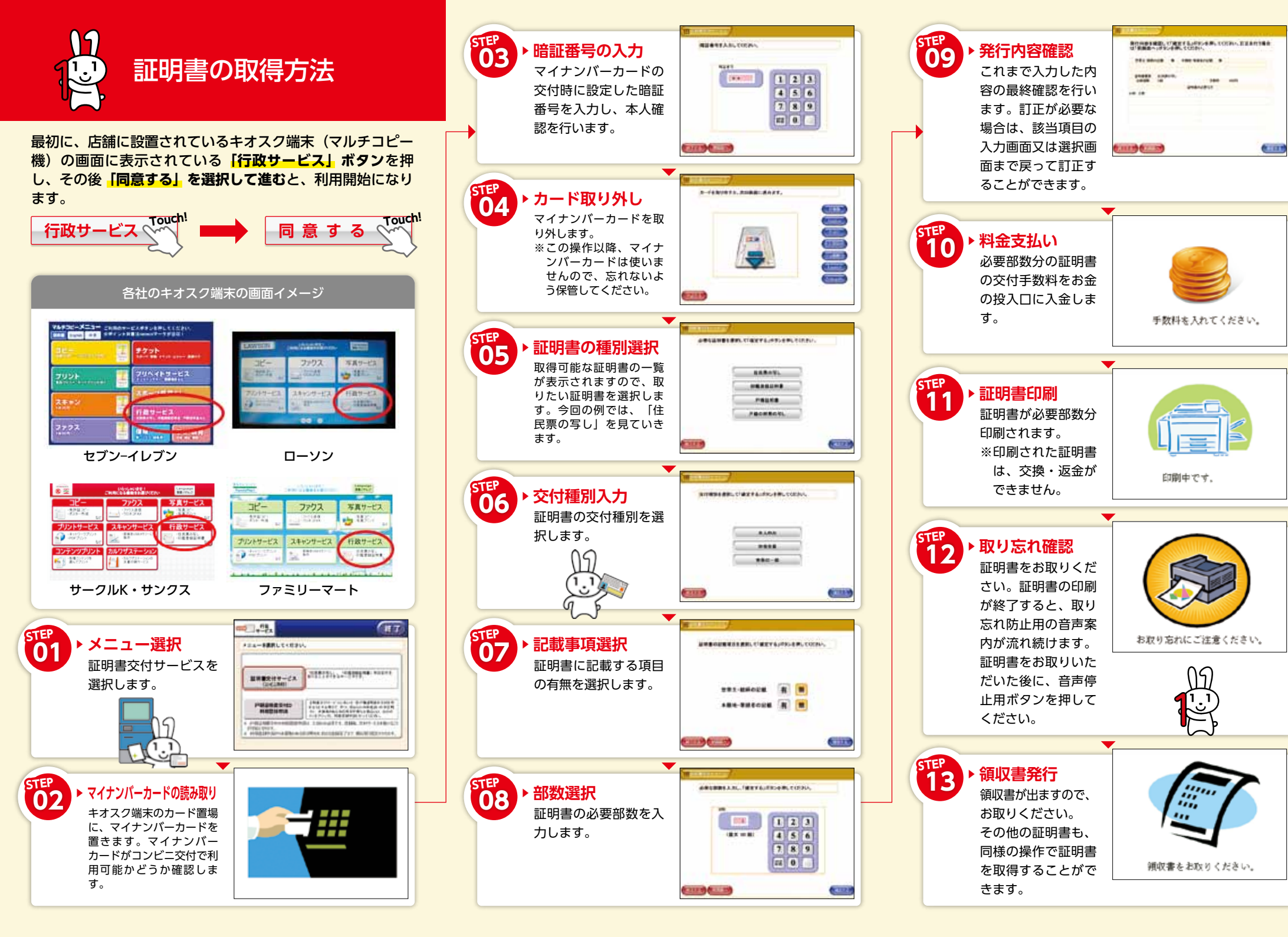